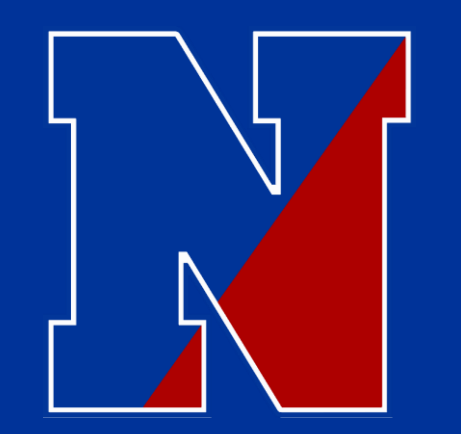

# Home Access Information 2020-2021

I Have Received Multiple Calls Regarding Home Access Center (HAC) and Report Card Grades..... Let Me Provide The "What You Need To Know".

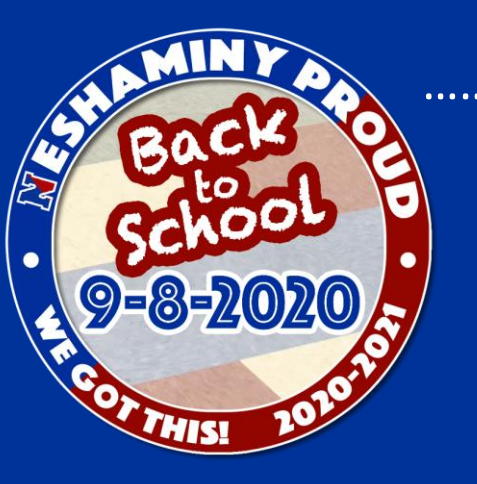

..... We Got This!

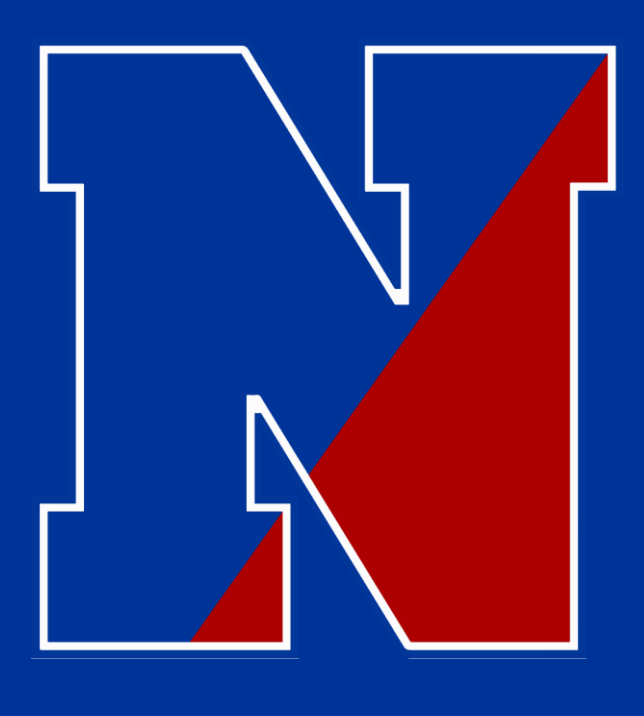

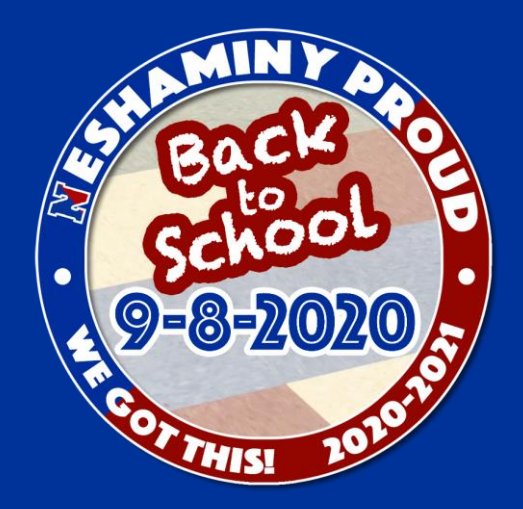

# Let's Get Started!

A few things to review, a few things that you might not know! ----- Let's take a look!

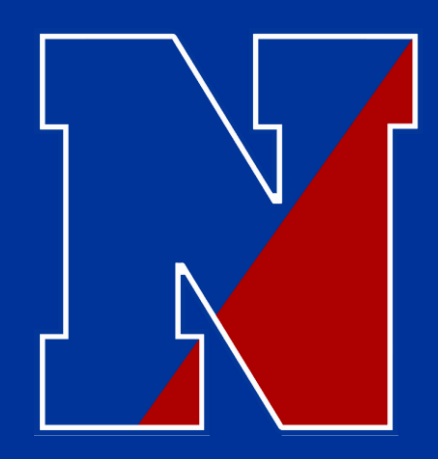

# How do I login to my Chromebook?

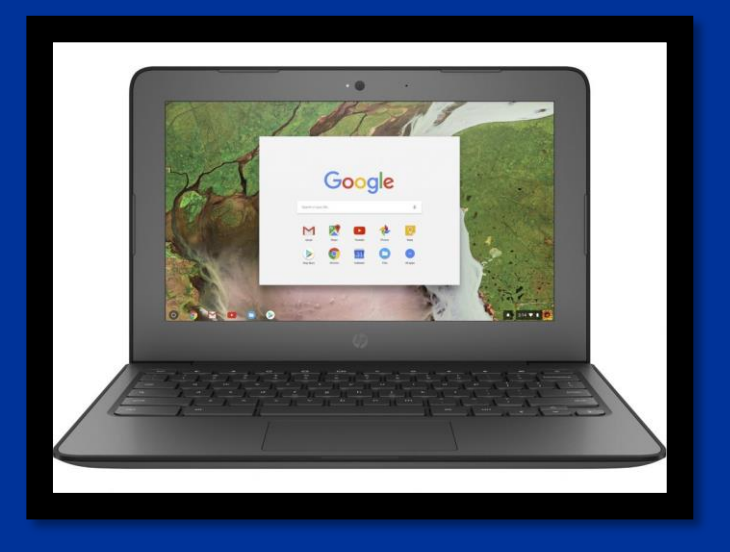

To log-on to the student device the student will need a preassigned student email and password combination.

Login = Student ID number@nsdstu.org • Example – 999999@nsdstu.org

Password = combination of 8 assorted lettersExample - xcdkirtf

--- Don't have this information? Call the main office at 215-809-6210 and we will provide it for you.

\* Note – School email addresses are configured to only be used for email with other current Neshaminy teachers/students/staff for educational purposes.

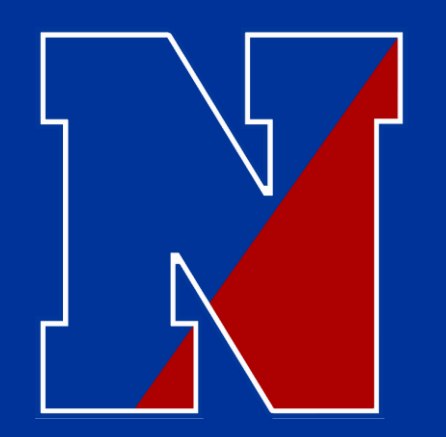

#### Home Access Center...How do I find my child's schedule???? \* (All grades 5-8)

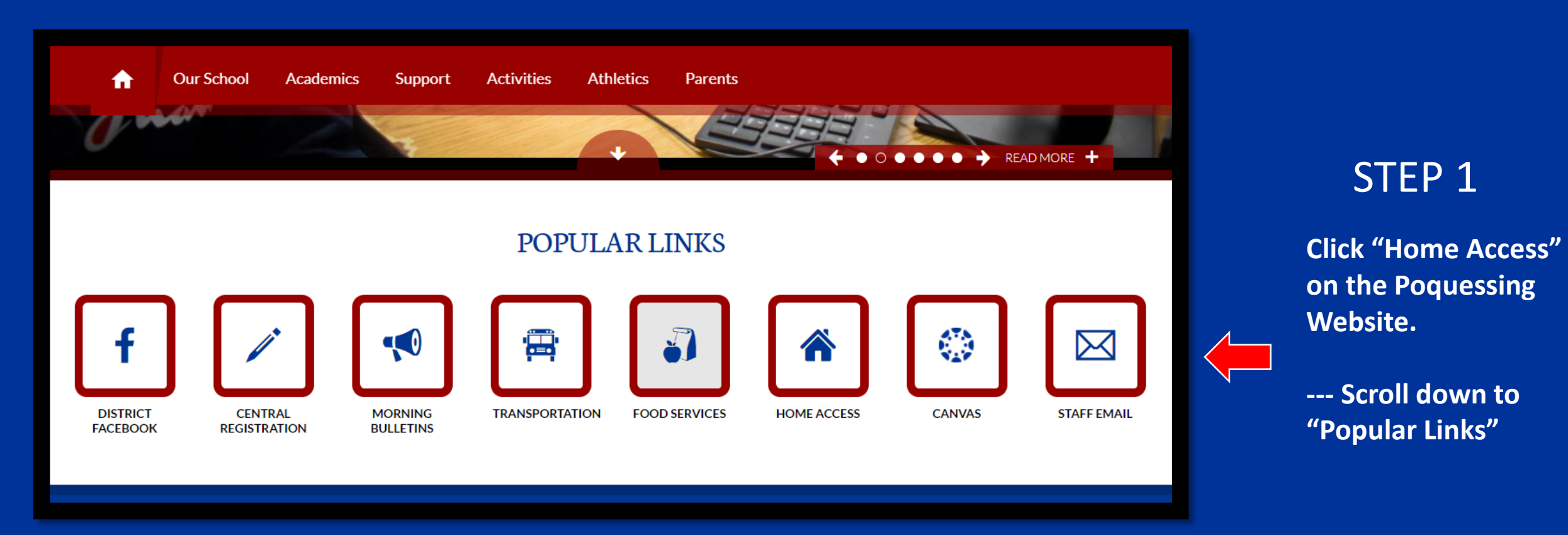

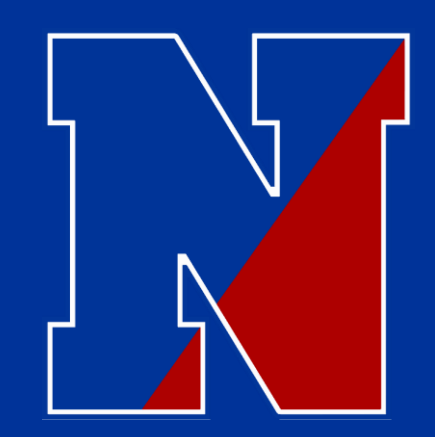

## Home Access Center...How do I find my child's schedule???? \* (All grades 5-8)

| User Name      |                  |   |  |
|----------------|------------------|---|--|
|                |                  |   |  |
| Password       |                  |   |  |
| Forgot My User | Name or Password | 1 |  |
|                | Sign In          |   |  |
|                |                  |   |  |

STEP 2

Enter your child's login information.

--- Don't have this? Call the main office at 215-809-6210 and we will provide it for you.

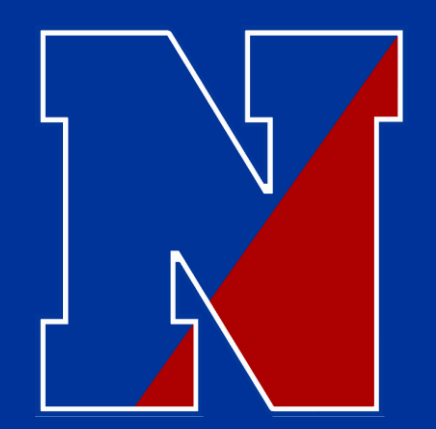

## Home Access Center...How do I find the FULL schedule???? \* (All grades 5-8)

|                                                        |                                  | Home Classes         | Registration       |                     |                     |          |                                         |
|--------------------------------------------------------|----------------------------------|----------------------|--------------------|---------------------|---------------------|----------|-----------------------------------------|
| Week View School Links Today's News                    |                                  |                      |                    |                     |                     |          | STEP 3                                  |
| Class Monday August 31, 2020 - Friday                  | September 04, 202<br><u>ıday</u> | 20<br><u>Tuesday</u> | <u>Wednesday</u>   | <u>Thursday</u>     | Today View Full S   | Schedule | You will arrive at thi<br>landing page. |
| 08/3  Roll Call 7H (8870 - 8) Per: BASE Leigh  Music 7 | 1 Day: N/A                       | <u>09/01</u> Day: N  | A <u>09/02</u> Day | y: 1 <u>09/03</u> C | Day: 2 <u>09/04</u> | Day: 3   | Click "View Full<br>Schedule"           |
| (7171 - 1) Per: 1<br>Leigh                             |                                  |                      |                    |                     |                     |          |                                         |

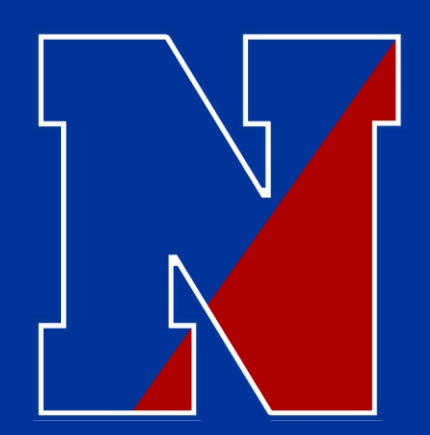

### Home Access Center...How do I find the FULL schedule???? \* (All grades 5-8)

|          |                          |         | Home                  | Classes | Registration |                 |
|----------|--------------------------|---------|-----------------------|---------|--------------|-----------------|
| Schedule |                          |         |                       |         |              |                 |
| Course   | Description              | Periods | Teacher               | Room    | Days         | Marking Periods |
| 8870 - 8 | Roll Call 7H             | BASE    | Leigh                 | 121     | 1, 2, 3, 4   | M1, M2, M3, M4  |
| 7171 - 1 | Music 7                  | 1       | Leigh                 | 121     | 1, 2, 3, 4   | Q1              |
| 7271 - 2 | Tech Ed 7                | 1       | Wert                  | B-2     | 1, 2, 3, 4   | Q2              |
| 7471 - 3 | Public Speaking/Debate 7 | 1       | Barnes                | 109     | 1, 2, 3, 4   | Q3              |
| 9571 - 4 | Emerging Tech. Skills 7  | 1       | Moraes                | F-L-1   | 1, 2, 3, 4   | Q4              |
| 6771 - 5 | <u>Art 7</u>             | 1       | Bartolacci, Elizabeth | 111     | 1, 2, 3, 4   | Q5              |
| 1175 - 1 | Reading 7                | 2       | Farr                  | 201     | 1, 2, 3, 4   | M1, M2, M3, M4  |
| 1171 - 4 | English 7                | 3       | Marte, S.             | 107     | 1, 2, 3, 4   | M1, M2, M3, M4  |
| 2171 - 5 | Social Studies 7         | 4       | Scott                 | 104     | 1, 2, 3, 4   | M1, M2, M3, M4  |
| 9271 - 5 | Study Hall 7             | 5       | Flick                 | 123     | 1            | M1, M2, M3, M4  |
| 8371 - 6 | Health 7                 | 5       | Salmi                 | B-1     | 2            | M1, M2, M3, M4  |
| 8171 - 7 | Physical Education 7     | 5       | Roode                 | GYM     | 3, 4         | M1, M2, M3, M4  |
| 4171 - 5 | Science 7                | 6       | Schneider             | 114     | 1, 2, 3, 4   | M1, M2, M3, M4  |
| 3171 - 3 | Math 7                   | 7       | D'Agostino, Leon      | 102     | 1, 2, 3, 4   | M1, M2, M3, M4  |
| 9970 - 1 | <u>W.I.N. 7</u>          | 8       | D'Agostino, Leon      | 102     | 1, 2, 3, 4   | M1, M2, M3, M4  |

#### STEP 4

You will arrive at a screen that looks like this.

\* Each grade is slightly different. – Don't panic yet!

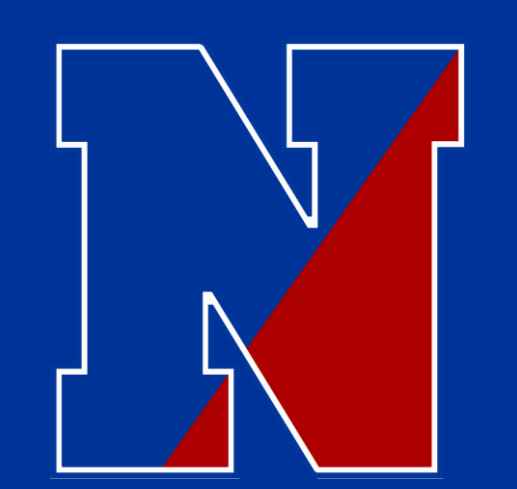

# 5<sup>TH</sup> GRADE SCHEDULE

#### How do I read this thing????

D

| A Sched   | lule               |                      |      |               |                                  |
|-----------|--------------------|----------------------|------|---------------|----------------------------------|
| Today's 8 | Schedule Full Sche | dule                 |      |               |                                  |
| Period    | Course-Section     | Description          | Room | Raivitch      | Building                         |
| BASE      | 8850-4             | Roll Gall 5D         | 211  | Region        | 21 - Poquessing<br>Middle School |
| 1         | 3151-3             | Math 5               | 211  | Rahilidh      | 21 - Poquessing<br>Middle School |
| 2         | 2151-4             | Social Studies 5     | 212  | Thietjung     | 21 - Poquessing<br>Middle School |
| 2         | 4151-4             | Science 5            | 212  | Thietjung     | 21 - Poquessing<br>Middle School |
| з         | 1151-3             | English 5            | 211  | Ralvitch      | 21 - Poquessing<br>Middle School |
| 4         | 1155-4             | Reading 5            | 212  | Thietjung     | 21 - Poquessing<br>Middle School |
| 8         | 9950-4             | W.UN 5               | 211  | Ralvitch      | 21 - Poquessing<br>Middle School |
| 10        | 7251-6             | STEM5                | B-3  | Foti, Dominio | 21 - Poquessing<br>Middle School |
| 11        | 8151-7             | Physical Education 5 | GYM  | Saimi         | 21 - Poquessing<br>Middle School |
| 12        | 9551-8             | Keyboarding 5        | 219  | Moore         | 21 - Poquessing<br>Middle School |
| 13        | 7151-4             | Music 5              | 121  | Patrick       | 21 - Poquessing<br>Middle School |
| 14        | 6751-5             | At 5                 | 109  | Loizos, Dawn  | 21 - Poquessing<br>Middle School |

MARKING PERIODS 1 & 2 MARKING PERIODS 3 & 4

WIN IS THE LAST PERIOD OF THE DAY

PERIODS "10-14" ARE YOUR SPECIALS. THEY WILL ROTATE THROUGH A CYCLE USING THE LETTERS A-E.

ALL STUDENTS WILL START WITH THEIR COURSE A! COURSE A WILL RUN UNTIL OCTOBER 30, 2020.

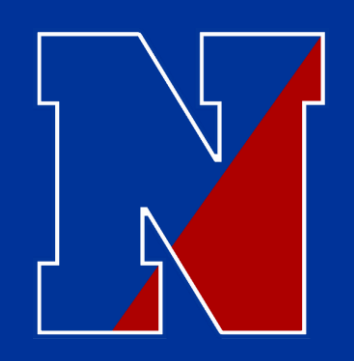

# 6<sup>th</sup> - 8<sup>TH</sup> GRADE SCHEDULE

#### ......How do I read this thing????

Rotation Day

Marking Period

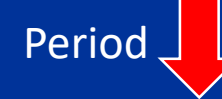

Schedule

#### 2020 - 2021 Schedule

| LULU - LULI JUI | nouno                |         |                  |       |            |                 |
|-----------------|----------------------|---------|------------------|-------|------------|-----------------|
| Course          | Description          | Periods | Teacher          | Room  | Days       | Marking Periods |
| 8860 - 1        | Roll Call 6A         | BASE    | Smicherko, James | 202   | 1, 2, 3, 4 | M1, M2, M3, M4  |
| 3261 - 1        | Accelerated Math 6   | 1       | Pecuch           | 202   | 1, 2, 3, 4 | M1, M2, M3, M4  |
| 7461 - 1        | Drama 6              | 2       | Barnes           | 109   | 1, 2       | M1, M2          |
| 7161 - 3        | Music 6              | 2       | Leigh            | 121   | 3, 4       | M1, M2          |
| 7261 - 2        | Tech Ed 6            | 2       | Foti, Dominic    | B-2   | 1, 2       | M3, M4          |
| 6761 - 4        | Art 6                | 2       | Goodhart-Rufe    | 111   | 3, 4       | M3, M4          |
| 4161 - 2        | Science 6            | 3       | Richardson       | 207   | 1, 2, 3, 4 | M1, M2, M3, M4  |
| 2161 - 3        | Social Studies 6     | 4       | Heilig           | 204   | 1, 2, 3, 4 | M1, M2, M3, M4  |
| 1165 - 4        | Reading 6            | 5       | Blum, Lindsay    | 208   | 1, 2, 3, 4 | M1, M2, M3, M4  |
| 9261 - 5        | Study Hall 6         | 6       | Moraes           | F-L-1 | 1          | M1, M2, M3, M4  |
| 8361 - 6        | Health 6             | 6       | Lesser           | B-1   | 2          | M1, M2, M3, M4  |
| 8161 - 8        | Physical Education 6 | 6       | Roode            | GYM   | 3, 4       | M1, M2, M3, M4  |
| 1161 - 5        | English 6            | 7       | Kirk             | 206   | 1, 2, 3, 4 | M1, M2, M3, M4  |
| 9960 - 1        | W.I.N. 6             | 8       | Pecuch           | 202   | 1, 2, 3, 4 | M1, M2, M3, M4  |

#### \* WIN IS THE LAST PERIOD OF THE DAY. --- WIN will not be held virtually!

# 6<sup>th</sup> - 8<sup>TH</sup> GRADE SCHEDULE

#### How do I read this thing????

<u>Days</u>

1, 2, 3, 4 = Child has this class all 4 rotational days.

1, 2 = Child only has this class for every rotational day 1 and 2.

3, 4 = Child only has this class for every rotational day 3 and 4.

| Days       | Marking Periods |
|------------|-----------------|
| 1, 2, 3, 4 | M1, M2, M3, M4  |
| 1, 2, 3, 4 | M1, M2, M3, M4  |
| 1, 2       | M1, M2          |
| 3, 4       | M1, M2          |
| 1, 2       | M3, M4          |
| 3, 4       | M3, M4          |
| 1, 2, 3, 4 | M1, M2, M3, M4  |
| 1, 2, 3, 4 | M1, M2, M3, M4  |
| 1, 2, 3, 4 | M1, M2, M3, M4  |
| 1          | M1, M2, M3, M4  |
| 2          | M1, M2, M3, M4  |
| 3, 4       | M1, M2, M3, M4  |
| 1, 2, 3, 4 | M1, M2, M3, M4  |
| 1, 2, 3, 4 | M1, M2, M3, M4  |

#### **Marking Period**

M1, M2, M3, M4 = Child has this class all 4 marking periods

M1, M2 = Child only has this class for marking periods 1 and 2.

M3, M4 = Child only has this class for marking periods 3 and 4.

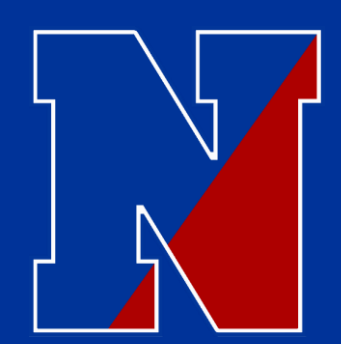

Schedule

# 7<sup>th</sup> - GRADE SCHEDULE

......One extra piece to confuse you all! – UGH!

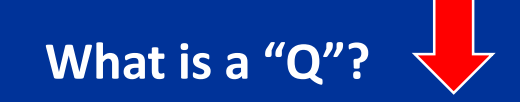

| 2020 - 2 | 021 Schedule             |         |                       |       |            |                 |
|----------|--------------------------|---------|-----------------------|-------|------------|-----------------|
| Course   | Description              | Periods | Teacher               | Room  | Days       | Marking Periods |
| 8870 - 1 | Roll Call 7A             | BASE    | D'Agostino, Leon      | 102   | 1, 2, 3, 4 | M1, M2, M3, M4  |
| 7171 - 1 | Music 7                  | 1       | Leigh                 | 121   | 1, 2, 3, 4 | Q1              |
| 7271 - 2 | Tech Ed 7                | 1       | Wert                  | B-2   | 1, 2, 3, 4 | Q2              |
| 7471 - 3 | Public Speaking/Debate 7 | 1       | Barnes                | 109   | 1, 2, 3, 4 | Q3              |
| 9571 - 4 | Emerging Tech. Skills 7  | 1       | Moraes                | F-L-1 | 1, 2, 3, 4 | Q4              |
| 6771 - 5 | <u>Art 7</u>             | 1       | Bartolacci, Elizabeth | 111   | 1, 2, 3, 4 | Q5              |
| 2171 - 4 | Social Studies 7         | 2       | Scott                 | 104   | 1, 2, 3, 4 | M1, M2, M3, M4  |
| 1175 - 5 | Reading 7                | 3       | Barnes                | 109   | 1, 2, 3, 4 | M1, M2, M3, M4  |
| 1171 - 5 | English 7                | 4       | Marte, S.             | 107   | 1, 2, 3, 4 | M1, M2, M3, M4  |
| 8171 - 6 | Physical Education 7     | 5       | Roode                 | GYM   | 1, 2       | M1, M2, M3, M4  |
| 9271 - 7 | Study Hall 7             | 5       | Flick                 | 123   | 3          | M1, M2, M3, M4  |
| 9073 - 4 | Math Instruction 7       | 5       | Zuschnitt             | 107   | 4          | M1, M2, M3, M4  |
| 4171 - 2 | Science 7                | 6       | Pulford               | 203   | 1, 2, 3, 4 | M1, M2, M3, M4  |
| 3171 - 5 | Math 7                   | 7       | Zuschnitt             | 200   | 1, 2, 3, 4 | M1, M2, M3, M4  |
| 9970 - 5 | <u>W.I.N. 7</u>          | 8       | Squicciarini          | 108   | 1, 2, 3, 4 | M1, M2, M3, M4  |

#### <u>Q = Quintmester</u>

This is a rotating class that will meet every day (like a core), but will change 5 times throughout the year.

ALL 7<sup>th</sup> graders begin with Q1!

#### \* WIN IS THE LAST PERIOD OF THE DAY. – WIN will not be held virtually!

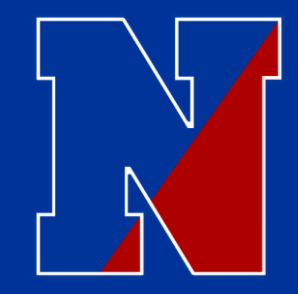

## Hybrid Grades 6-8 Bell Schedule

| Hybrid Instruction - Be                | ell Schedu                 | ule 2020-2                 | <u>2021</u>                |
|----------------------------------------|----------------------------|----------------------------|----------------------------|
|                                        | Grade 8                    | <u>Grade 7</u>             | <u>Grade 6</u>             |
| Homeroom                               | 8:00 - 8:05                | 8:00 - 8:05                | 8:00 - 8:05                |
| Transition                             |                            |                            |                            |
| Period 1                               | 8:10-8:54                  | 8:10 - 8:54                | 8:10-8:54                  |
| Transition                             |                            |                            |                            |
| Period 2                               | 8:59 - 9:43                | 8:59 - 9:43                | 8:59 - 9:43                |
| Transition                             |                            |                            |                            |
| Period 3                               | 9:48 - 10:32               | 9:48 - 10:32               | 9:48 - 10:32               |
| Transition                             |                            |                            |                            |
| Lunch/Period 4/Period 4                | <mark>10:37 – 11:07</mark> | 10:37 - 11:21              | 10:37 - 11:21              |
| Transition                             |                            |                            |                            |
| Period 4/ <mark>Lunch</mark> /Period 5 | 11:12 - 11:56              | <mark>11:26 – 11:56</mark> | 11:26 - 12:10              |
| Transition                             |                            |                            |                            |
| Period 5/Period 5/ <mark>Lunch</mark>  | 12:01 - 12:45              | 12:01 - 12:45              | <mark>12:15 – 12:45</mark> |
| Transition                             |                            |                            |                            |
| Period 6                               | 12:50 - 1:34               | 12:50 - 1:34               | 12:50 - 1:34               |
| Transition                             |                            |                            |                            |
| Period 7                               | 1:39 - 2:23                | 1:39 - 2:23                | 1:39 - 2:23                |
| Transition                             |                            |                            |                            |
| W.I.N.                                 | 2:28 - 2:55                | 2:28 - 2:55                | 2:28 - 2:55                |

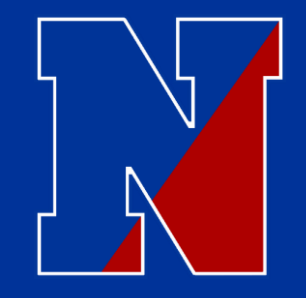

# Hybrid Grade 5 Bell Schedule

|                       | Grade 5                 |
|-----------------------|-------------------------|
| Homeroom              | 8:00 - 8:10             |
| BLOCK 1A              | 8:10 - 9:10             |
| BLOCK 1B              | 9:10-10:10              |
| Transition            |                         |
| Cognitive Break/Snack | 10:15 - 10:30           |
| Transition            |                         |
| Block 2A              | 10:35-11:40             |
| Block 2B              | 11:40-12:45             |
| Transition            |                         |
| LUNCH                 | <mark>12:50-1:20</mark> |
| Academic Choice       | 1:20 - 1:34             |
| Transition            |                         |
| Specials              | 1:39 - 2:23             |
| Transition            |                         |
| W.I.N.                | 2:28 - 2:55             |

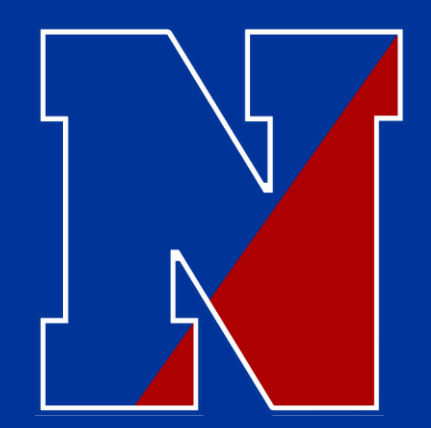

## Home Access Center...How do I find <u>current student grades</u>???? \* (All grades 5-8)

|                                                                                                    |                               |          | Home                           | Classes  | Registration              |        | _                        |        |                 |        |
|----------------------------------------------------------------------------------------------------|-------------------------------|----------|--------------------------------|----------|---------------------------|--------|--------------------------|--------|-----------------|--------|
| Week View School Links                                                                                                    |                               |          |                                |          |                           |        |                          |        |                 |        |
| Today's News                                                                                                    |                               |          |                                |          |                           |        |                          |        |                 |        |
| There is no current news.                                                                                                    |                               |          |                                |          |                           |        |                          |        |                 |        |
| Monday August 31, 2020 - Friday September 04, 2020       Today       View Full Schedule         Class       Monday<br>08/31       Day: N/A       Tuesday<br>09/01       Day: N/A       Wednesday<br>09/02       Day: 1       Thursday<br>09/03       Friday<br>09/03       Day: 2       Friday<br>09/04       Day: 3 |                               |          |                                |          |                           |        |                          |        |                 |        |
| Class                                                                                                    | <u>Monday</u><br><u>08/31</u> | Day: N/A | <u>Tuesday</u><br><u>09/01</u> | Day: N/A | <u>Wednesday</u><br>09/02 | Day: 1 | <u>Thursday</u><br>09/03 | Day: 2 | Friday<br>09/04 | Day: 3 |
| Class<br>Roll Call 7H<br>(8870 - 8) Per: BASE<br>Leigh                                                                                                    | <u>Monday</u><br><u>08/31</u> | Day: N/A | <u>Tuesday</u><br>09/01        | Day: N/A | Wednesday<br>09/02        | Day: 1 | <u>Thursday</u><br>09/03 | Day: 2 | Friday<br>09/04 | Day: 3 |

Step 1.

Click on the "Classes" icon

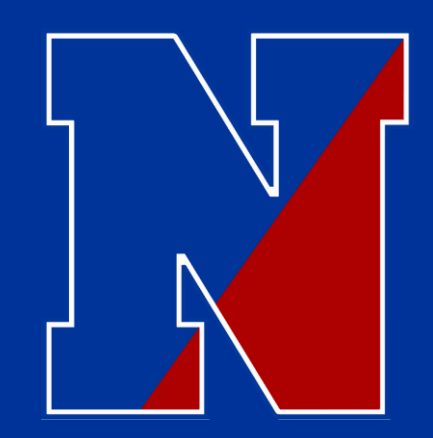

## Home Access Center...How do I find <u>current student grades</u>???? \* (All grades 5-8)

|                                     |                                                                                                    | Home                             | Classes | Grades | Student Support | Registration |             |         |                |
|-------------------------------------|----------------------------------------------------------------------------------------------------|----------------------------------|---------|--------|-----------------|--------------|-------------|---------|----------------|
| Classwork                           |                                                                                                    |                                  |         |        |                 |              |             |         |                |
| View Classwork<br>Show (All Classes | Print Classwork       Collapse All       Full View         View Classwork for Report Card Run 1         Refresh View         Show (All Classes)         Order by Class |                                  |         |        |                 |              |             |         |                |
| <u> </u>                            | 1 A.V.I.D. 8 (Last Up                                                                                                    | dated: 11/11/2020)               |         |        |                 |              |             | Current | Average 97.12% |
| Date Due                            | Date Assigned                                                                                                    | Assignment                       |         |        |                 |              | Category    | Score   | Total Points   |
| 11/06/2020                          |                                                                                                    | Nov. 6th                         |         |        |                 |              | Assignments | 5.00    | 5.00           |
| 11/03/2020                          | 10/30/2020                                                                                                    | Nov. 3rd                         |         |        |                 |              | Assignments | 5.00    | 5.00           |
| 10/30/2020                          | 10/21/2020                                                                                                    | WOD - Submission - ALL Students! |         |        |                 |              | Assignments | 45.00   | 50.00          |
| 10/30/2020                          | 10/30/2020                                                                                                    | 10/30 Binder and GDrive Check    |         |        |                 |              | Assignments | 20.00   | 20.00          |
| 10/29/2020                          | 10/26/2020                                                                                                    | AVID Notes                       |         |        |                 |              | Assignments | 10.00   | 10.00          |
| 10/23/2020                          | 10/22/2020                                                                                                    | Oct. 23rd Nearnod Lesson         |         |        |                 |              | Assignments | 1.00    | 5.00           |

#### Step 2.

This is a copy of the complete gradebook view, and allows you to see point totals, missed assignments, etc.. The current class average is above the point total, in bold black.

Common error: make sure you are in the correct marking period... use the filter buttons to adjust.

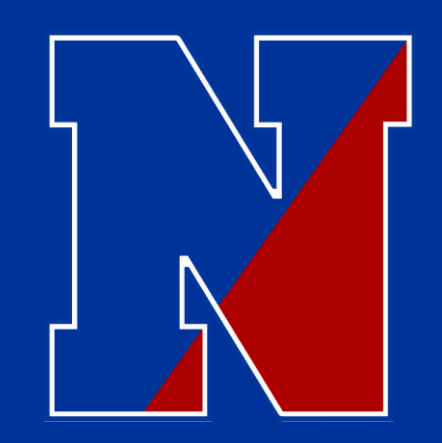

### Home Access Center...How do I find <u>Report Card Grades</u>???? \* (All grades 5-8)

|                                                                   | Home | Classes | Grades | Student Support | Registration |  |
|-------------------------------------------------------------------|------|---------|--------|-----------------|--------------|--|
| IPR Report Card                                                   |      |         |        |                 |              |  |
|                                                                   |      |         |        |                 |              |  |
| This student does not have any Depart Cards for this school year  |      |         |        |                 |              |  |
| This student does not have any report cards for this school year. |      |         |        |                 |              |  |
|                                                                   |      |         |        |                 |              |  |
|                                                                   |      |         |        |                 |              |  |

<u>Grades</u>

1. Click on "Grades".

2. Select the appropriate tab:

<u>IPR</u> = Mid Term Grade

<u>Report Card</u> = End of Term Grade

"Grades" only show the report card and mid-term scores (IPR's). "Classes" is where you will find the day to day scores!

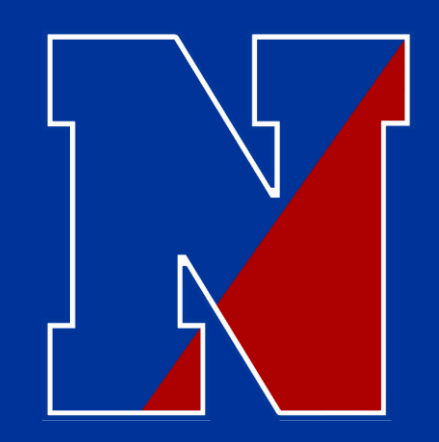

#### Home Access Center... Is there anything else ???? \* (All grades 5-8)

|                                                                   | Home | Classes | Grades | Student Support Registration |
|-------------------------------------------------------------------|------|---------|--------|------------------------------|
| IPR Report Card                                                   |      |         |        |                              |
| This student does not have any Report Cards for this school year. |      |         |        |                              |
|                                                                   |      |         |        |                              |

#### **Student Support**

This is a cumulative record of disciplinary infractions and/or interventions while at Poquessing.

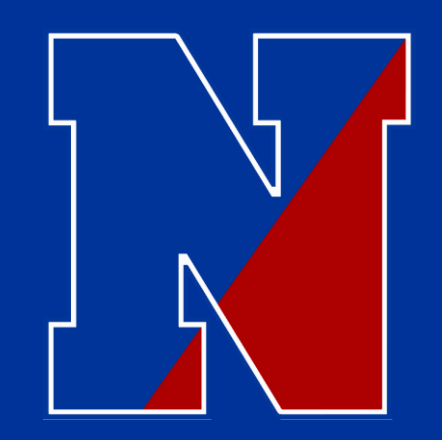

#### Home Access Center... Is there anything else ???? \* (All grades 5-8)

#### **Registration**

This is where you edit contact information and/or emergency information.

---Save yourself some trouble...just check to verify that everything is up to date. This is what we have in our system....you have permission to edit.

Need some help.... call the school: (215-809-6210)

|                                                                   | Home | Classes | Grades | Student Support | Registration |  |
|-------------------------------------------------------------------|------|---------|--------|-----------------|--------------|--|
| IPR Report Card                                                   |      |         |        |                 |              |  |
|                                                                   |      |         |        |                 |              |  |
| This student does not have any Report Cards for this school year. |      |         |        |                 |              |  |
|                                                                   |      |         |        |                 |              |  |

There are multiple "edit" buttons to use in "Registration".

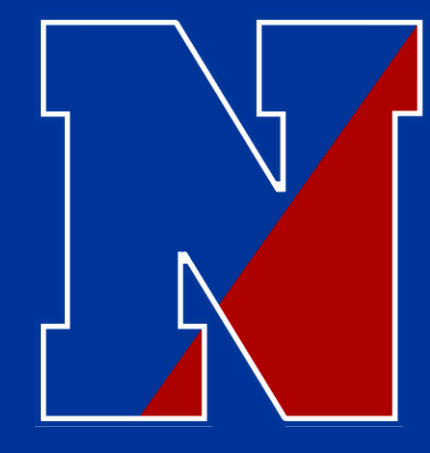

# Lets take a look at a few things CANVAS.....

There are two ways to access CANVAS....

- 1. Login to the Chromebook (see previous directions) and access Canvas through Clever.
- 2. Login to Canvas through an outside link (Poquessing Homepage)

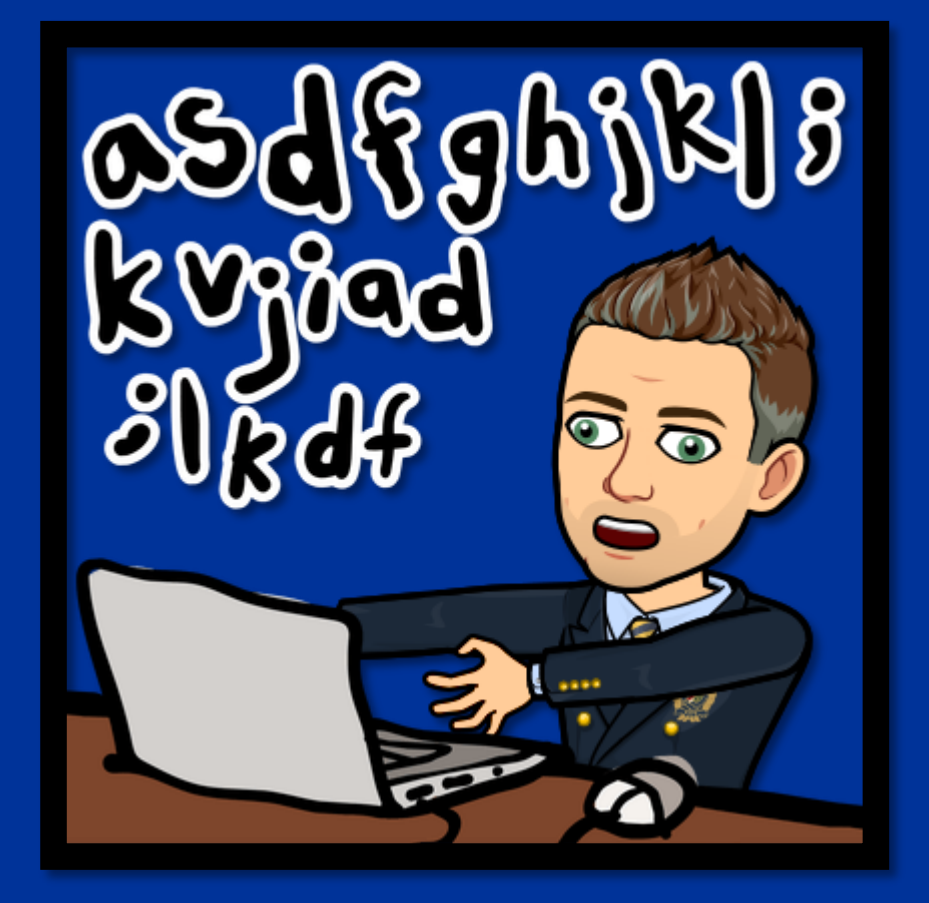

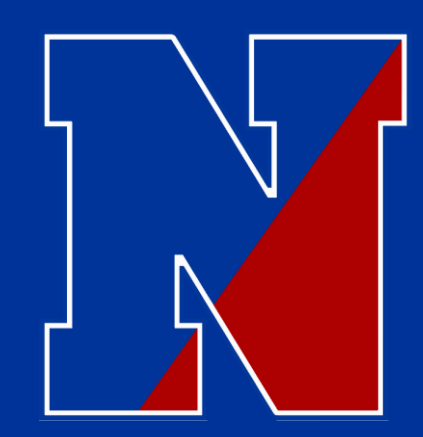

# How do I get to CANVAS.....???

One Way .....

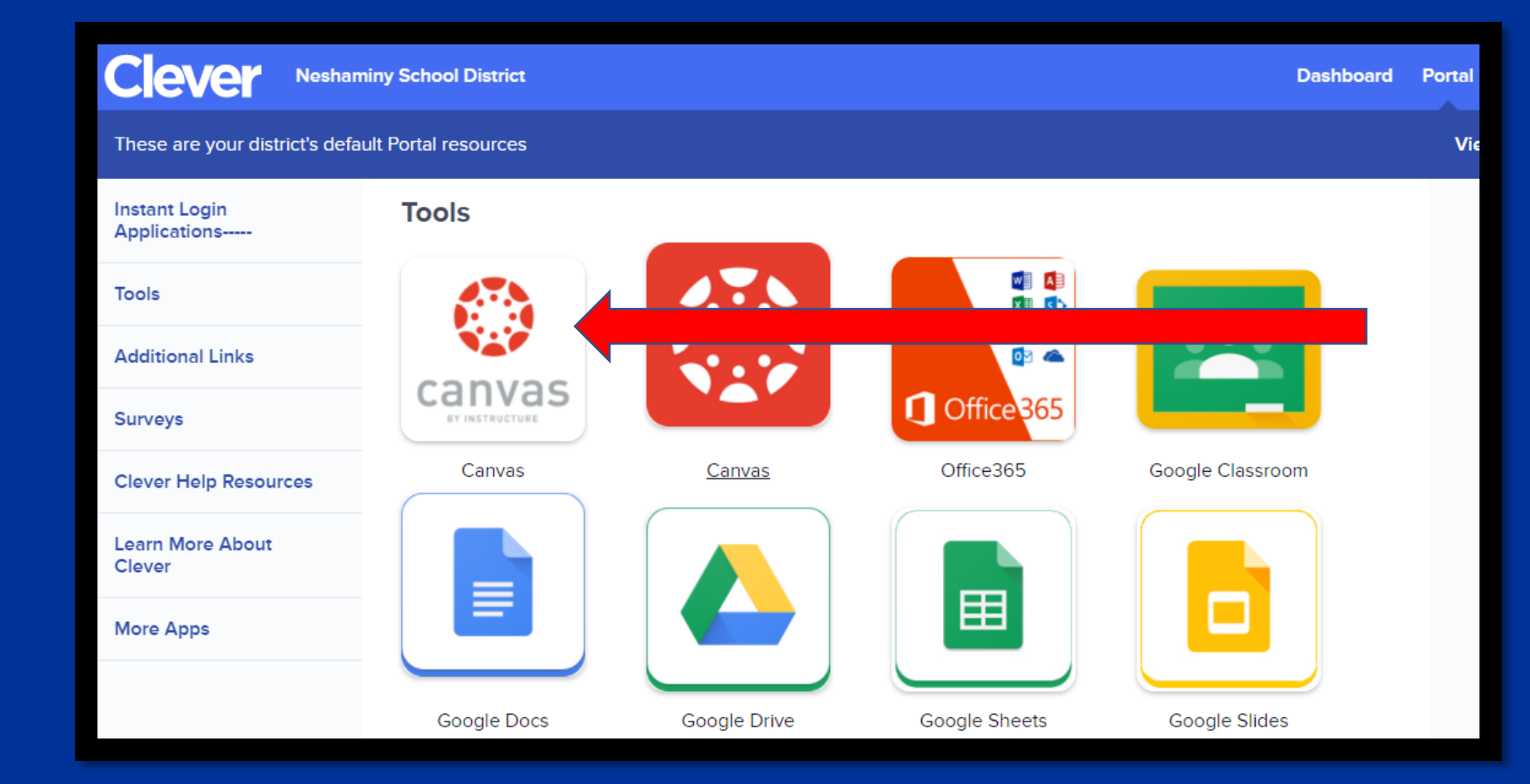

Click "CANVAS" on the Clever Homepage.

\* This only works on Neshaminy devices with student access information entered correctly. (See above for details)

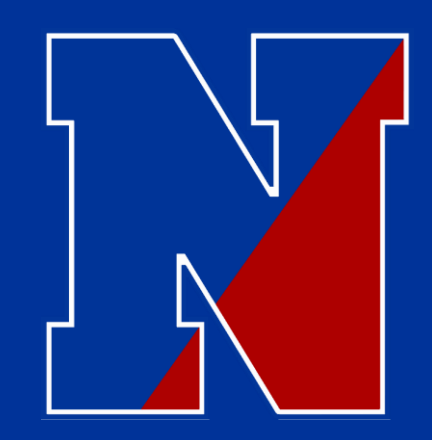

# How do I get to CANVAS.....???

Way Two.....

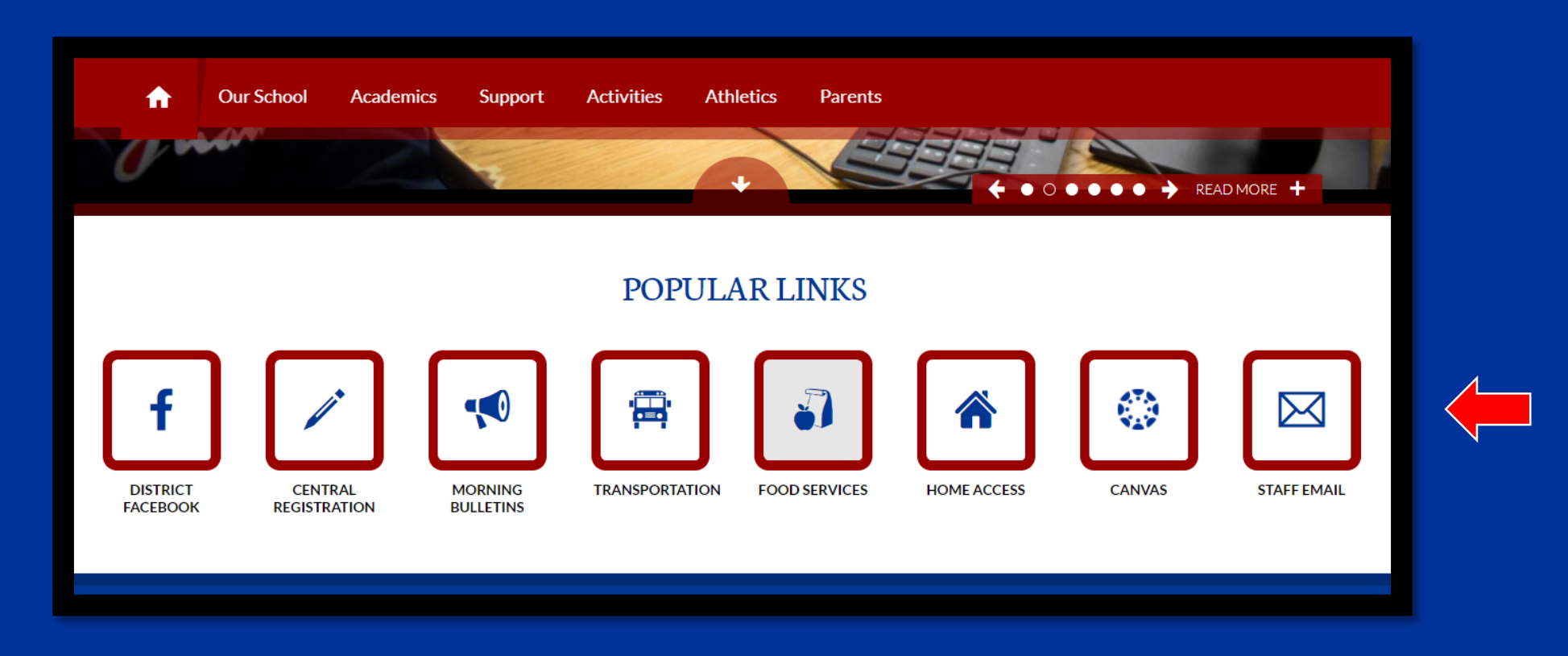

Click "CANVAS" on the Poquessing Website.

--- Scroll down to "Popular Links"

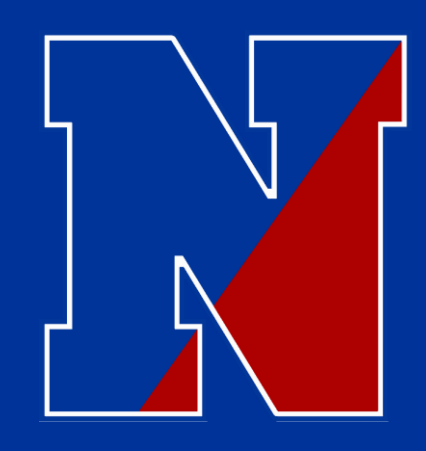

#### STEP 1

#### Click "Courses".

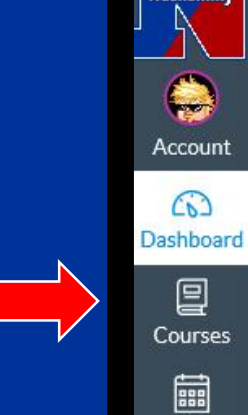

lesham.

Calendar

Ē Inbox

**.** 

Studio

 $\bigcirc$ Help

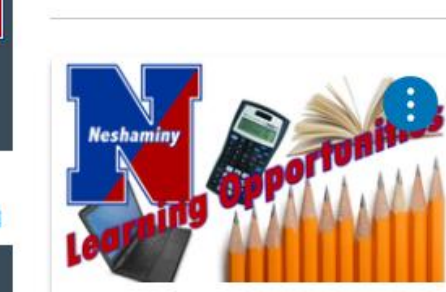

Dashboard

EN

Neshaminy Learning Opportunitie... NSD LO Gr 5-12

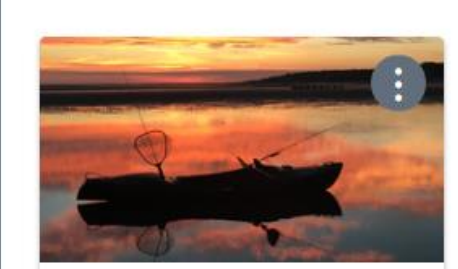

Science 8-Brown 4181 2021 M1 to M4 Building 21 

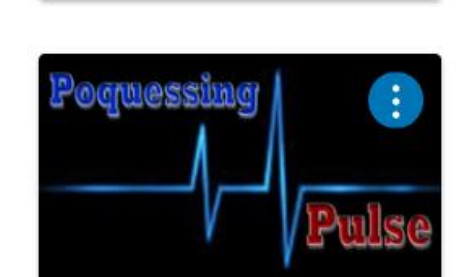

EV

8th Grade PE

2021 M1 to M4 Building 21

8181

5

I don't see all of my courses, what do I do?

The Poquessing Pulse Poquessing Middle School

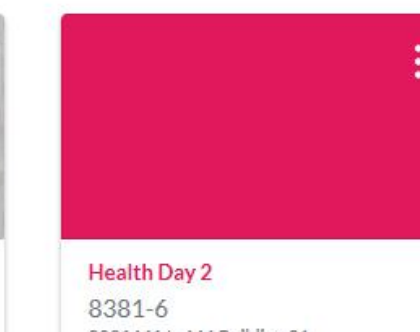

2021 M1 to M4 Building 21

P B

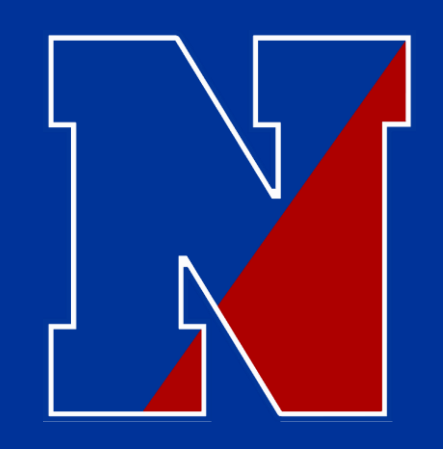

# I don't see all of my courses, what do I do?

STEP 2

#### Click "All Courses".

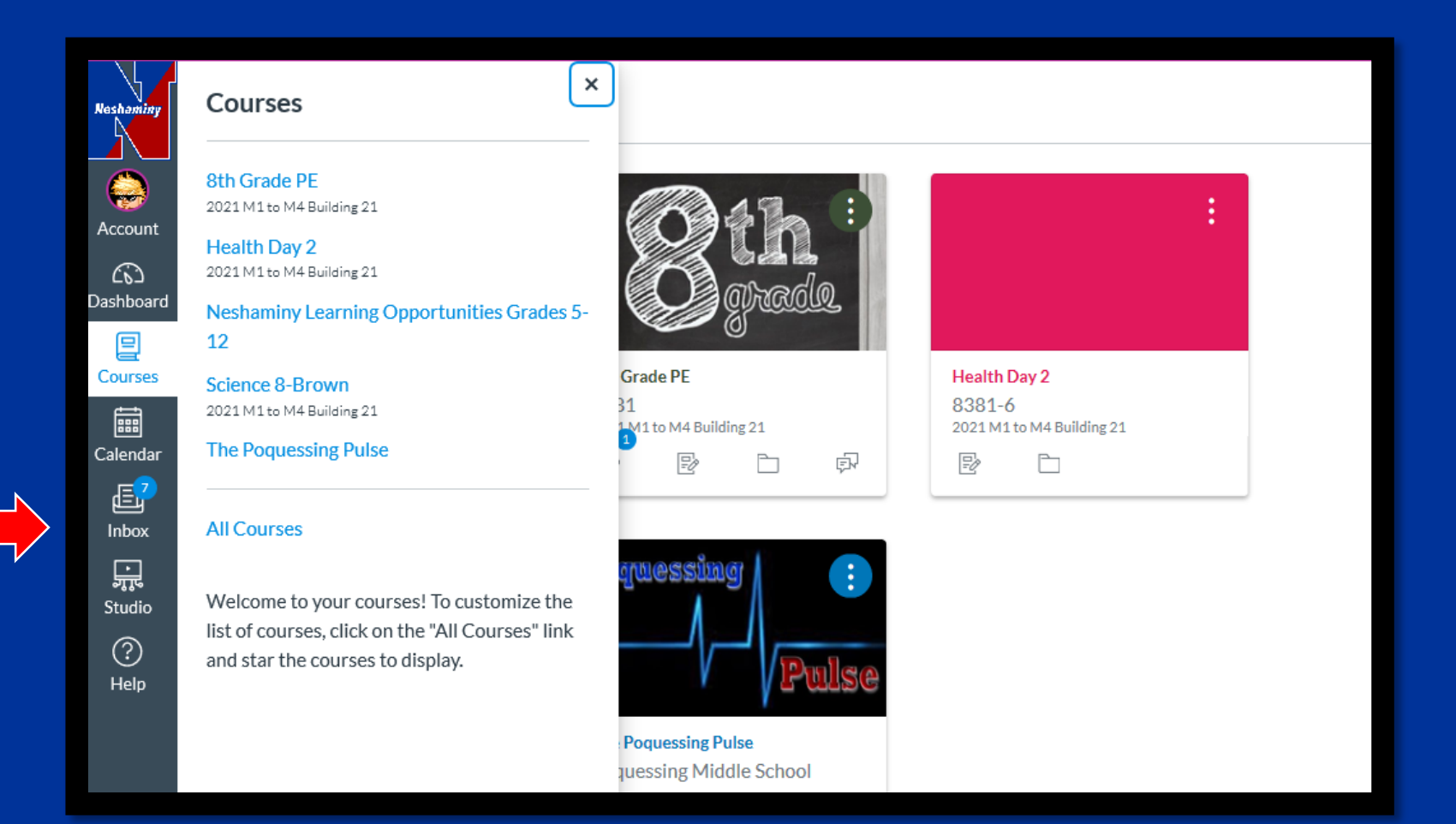

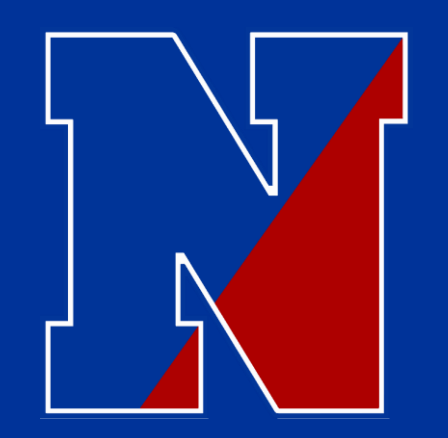

# I don't see all of my courses, what do I do?

#### <u>STEP 3</u>

Click on the stars next to any course not appearing on your dashboard.

\* (Note – If the area around the title of the course is gray, then the course has not been published yet.) - Check back at a later time.

| Neshaminy | Browse More Courses         |  |  |  |
|-----------|-----------------------------|--|--|--|
|           | Course                      |  |  |  |
|           | ☆ 🔹 8th Grade PE            |  |  |  |
| 63        | ☆ ■ Health Day 2            |  |  |  |
|           | ☆ Science 8-Brown           |  |  |  |
| Calenda   | ☆ ■ The Poquessing Pulse    |  |  |  |
|           | ☆ A.V.I.D. 8-Owens          |  |  |  |
| 019 %0    | ☆ Algebra 1 - Bunda         |  |  |  |
| Studio    | ☆ Art 8-G-R MP 1-2          |  |  |  |
|           | ☆ Grade 8 English 2020-2021 |  |  |  |

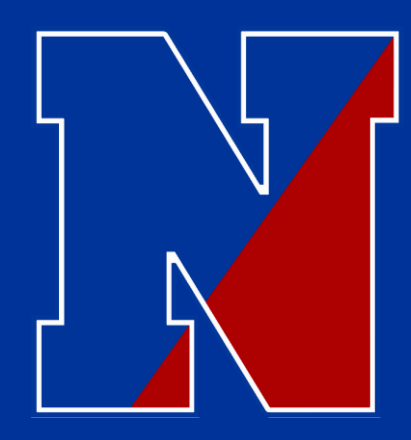

Click on "Calendar".

The Zoom links will be located, per session, on the students calendar for easy access.

## How do I get to my Zoom sessions on Synchronous days?

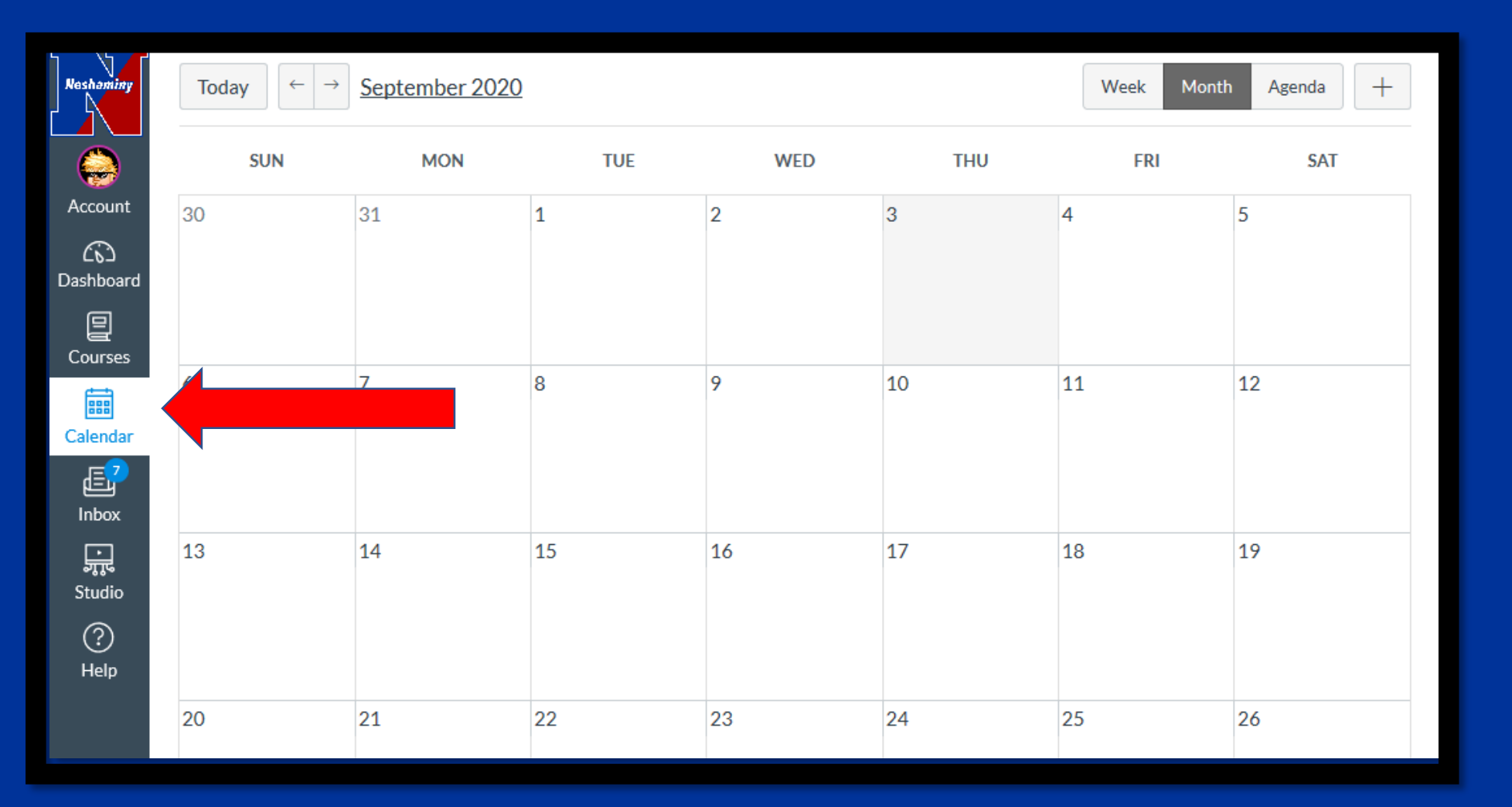

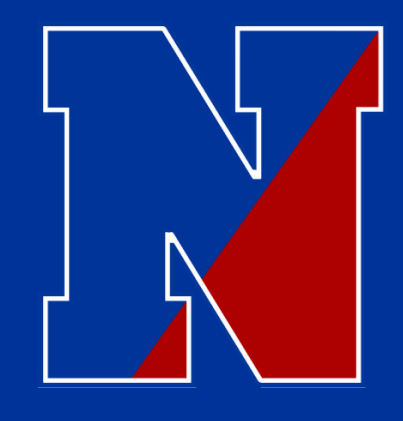

There are deeper layers to each piece covered!

I was hoping to provide the basics ....for now! Everyone is on overload. If you need more..... Reach out and we will help you!

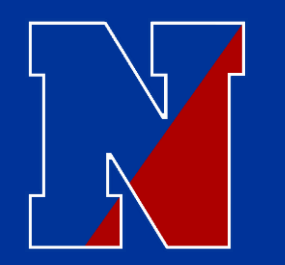

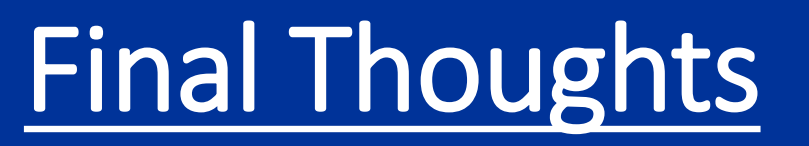

Advice from me...... If something goes wrong, take a deep breath, contact the school, don't panic, and we will work together to resolve the issue. ---- Again, 215-809-6210

Who do I call first???? ---- Is it Dr. McGee??? Is it someone named Trish????

Honestly...... Start with this order: teacher – guidance counselor – principal (me) – then if needed, move on to Dr. McGee.

If you run up the chain.....you end up right back at the building level. Start in the building and move up if needed. Most concerns can be addressed in-house quicker. If you feel that we have not addressed a concern, and that you need to speak with someone else, we can/will move in that direction.

# **Our Counseling Center:**

| Counselor            | Grade Level                                   | Email                   | Phone          |
|----------------------|-----------------------------------------------|-------------------------|----------------|
| Tammy Abrohms        | Grade 5 last name P – Z<br>and ALL of Grade 8 | Tabrohms@neshaminy.org  | (215) 809-6215 |
| Carrie Lenahan       | Grade 5 last name H – O<br>and ALL of Grade 6 | Clenahan@neshaminy.org  | (215) 809-6215 |
| Grant Passman        | Grade 5 last name A – G<br>and ALL of Grade 7 | Gpassman@neshaminy.org  | (215) 809-6215 |
|                      |                                               |                         |                |
| Lorraine<br>Lombardo | Secretary                                     | Llombardo@neshaminy.org | (215) 809-6215 |

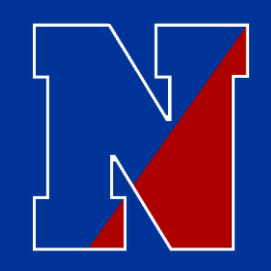

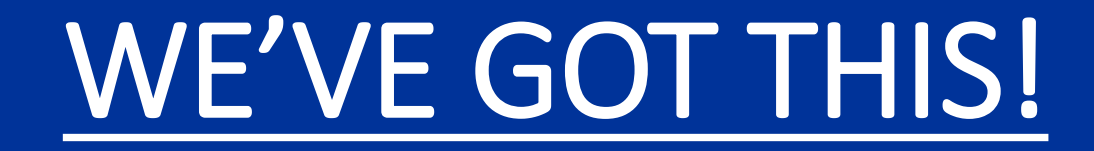

# Thank you to all for doing what you continue to do…It truly takes a village, or community in our case, to raise a child!

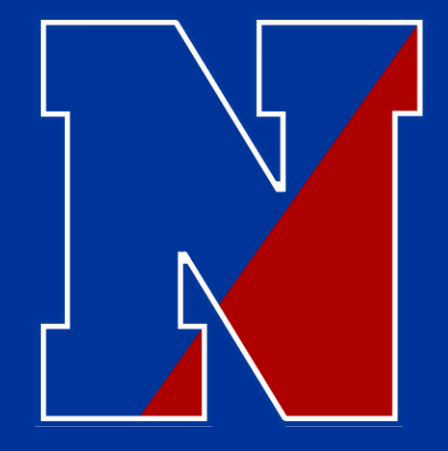

## Questions and/or Concerns.....

Please.... reach out to me (Mr. Hunt) as needed!

Main Office – 215-809-6210 THunt@Neshaminy.org

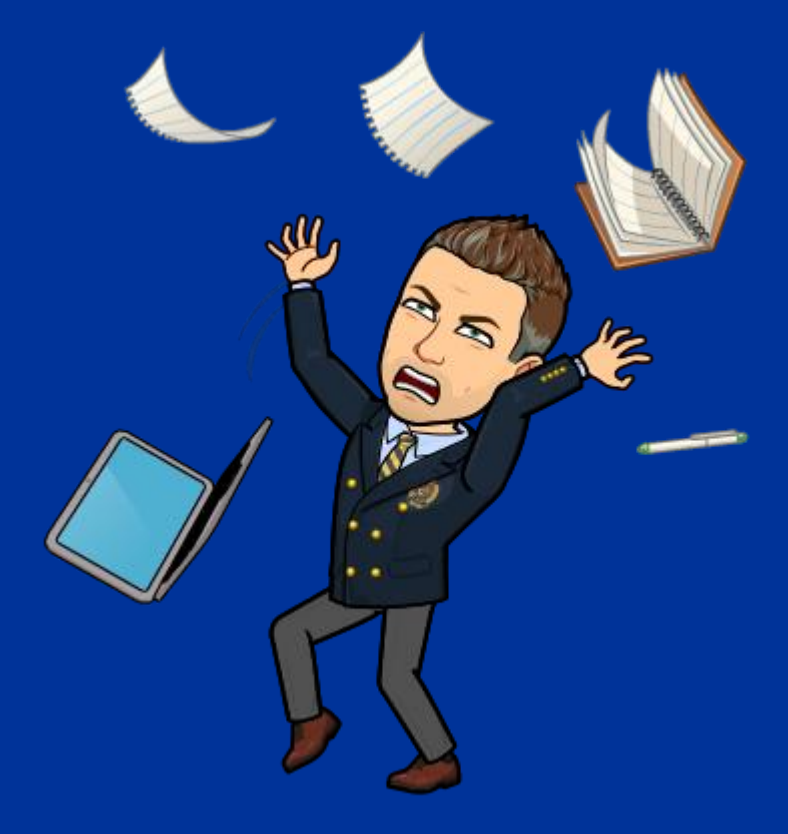